## ระบบใบรับรองภาษีหัก ณ ที่จ่ายออนไลน์ สำหรับบริษัทหรือร้านค้า

## 1. เข้าหน้าเว็บไซต์กองคลัง <u>https://www.finance.nu.ac.th/</u> (ใช้เวลาไม่เกิน 1 นาที)

2. เลือกเมนู <u>ศูนย์รวมบริการ</u>

ൽ ระบบใบรับรองภาษีหัก ณ ที่จ่ายออนไลน์ สำหรับบริษัทหรือร้านค้า

(ใช้เวลาไม่เกิน 1 นาที)

## 3. เข้าสู่หน้าต่างการใช้งาน (Login) ระบบใบรับรองภาษีหัก ณ ที่จ่ายออนไลน์ (ใช้เวลาไม่เกิน 1 นาที)

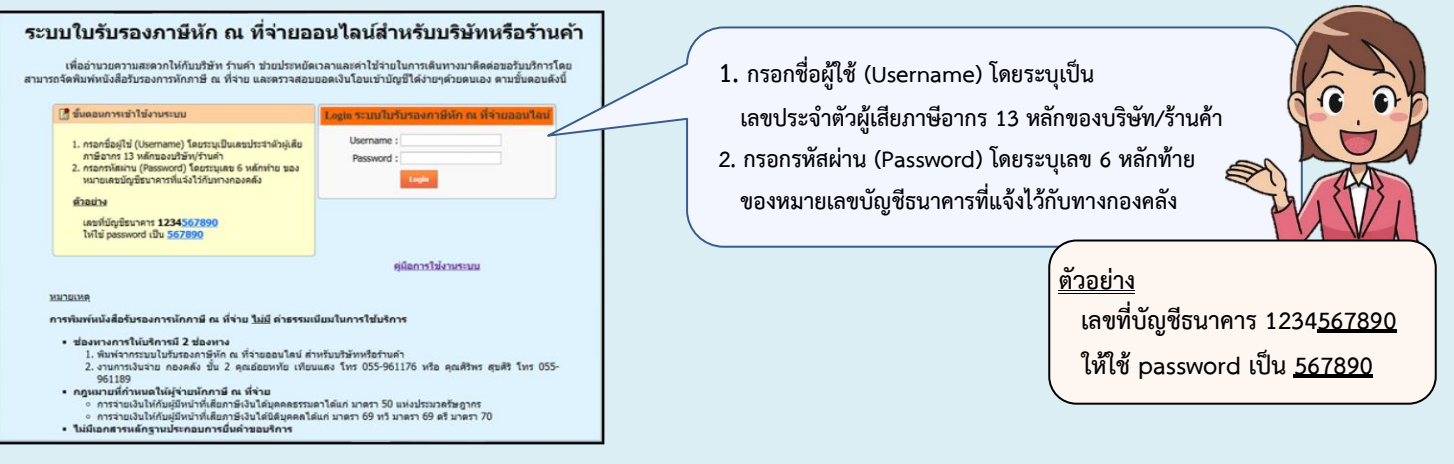

4. ค้นหาข้อมูลรายละเอียดการเบิกจ่าย โดยเลือกช่วงเวลาที่ได้รับเงินโอนจากมหาวิทยาลัย (ใช้เวลาไม่เกิน 5 นาที)

| ระบบใบรับรองภาษีหัก ณ ที่<br>ศระหาของสุดเริ่มโอง<br>รับที่: <u>01 ล.ค. 250X</u><br>ดิง <u>31 ล.ค. 250X</u><br>ดิงทา<br>เมาร์<br>เป็นสาร์<br>รับสอบ่อ<br>หลาย<br>หลาย เป็นรับร่องภาษีหัก ณ ที่                                                                                                    | จ่ายออนไลน์สำหรับบริษัทหรือร้านค้า<br>ในเสาร์แม่น 🏵 สารในเสาร์แม่น<br>พาน สามสาม                                                                                                    | Juri           50:           0:           1           2           3           4           8           10:           11:           15:           16:           17:           16:           17:           16:           17:           16:           17:           16:           17:           16:           17:           16:           17:           16:           17:           16:           17:           16:           17:           16:           17:           16:           17:           16:           17:           16:           17:           16:           17:           16:           17:           17:           17:           17:           17:           17:           17:           17:           17: | 56         •           พก. ศ. ส.         ระบุวันที่           5         6         7<แสรี           12         13         14           19         20         21           26         27         28 | ที่"<br>รัง"                                                                       |
|----------------------------------------------------------------------------------------------------|----------------------------------------------------------------------------------------------------|----------------------------------------------------------------------------------------------------|----------------------------------------------------------------------------------------------------|------------------------------------------------------------------------------------|
| และหน้าต่างแสดงข้อมูลสถานะ<br>วันที่ : 01 ม.ค. 25XX<br>ถึง : 31 ม.ค. 25XX<br>ศันหา                                                                                                    | การส่งใบเสร็จรับเงิน<br>วัม <sub>ใบเสร็จรับเงิน</sub> 🛞 <sub>ค่างใบเสร็จรับเงิน</sub>                                                                                                    | <mark>คลิก</mark> คำว่า "พิมห<br>*** กรณีขึ้นว่า '<br>เจ้าหนี้ร้านค้ายังไ<br>และไม่สามารถพิ                                                                                                    | พ์หนังสือรับรองการหักภ<br>' <mark>ค้างใบเสร็จรับเงิน</mark> " หม<br>ม่ได้ส่งใบเสร็จรับเงินมา<br>มพ์ใบรับรองหักภาษีได้ศ่                                                                           | าษี ณ ที่จ่าย"<br>ายความว่า<br>ยังกองคลัง<br>่ะ                                    |
| ช่อเจ้าหนี ร่านวนเงิน                                                                                                    | สถานะ สถ<br>17,435.50 <u>มินพ์หนังสือวับรองการหักกาษิ ณ ที่ร่าย</u><br>11,000.00 <u>มิมพ์หนังสือวับรองการหักกาษิ ณ ที่ร่าย</u><br>24,899.85 คำงใบเสร็จวับเงิน<br>1 <b>ารหักภาษี ณ ที่จ่าย</b> " (ใช้เวลาไม่ | ส<br>ส่งใบ<br>เกิน 1 นาที)<br>งการพักภาษี ณ ที่จ่าย" ได้เลย                                                                                                    | ามารถพิมพ์ได้ก็ต่อเมื่อบ<br>มเสร็จรับเงินมายังกองค<br>มค่ะ                                                                                                    | เริษัท / ร้านค้า<br><u>ลังแล้วเท่านั้น</u> ค่ะ                                     |
| ชิงมีหานังสือรับรองการทักภาษิ ณ ที่จ่าย     ชิงมีส 1 (สาหรับสู่องก็คามี ณ ที่จ่าย     ชิงมีส 1 (สาหรับสู่องก็คามี ณ ที่จ่าย     ชิงมีส 2 (สาหรับสู่องก็คามี ณ ที่จ่าย     ชิงมีส 2 (สาหรับสู่องก็คามี ณ ที่จ่าย     ชิงมีส 3 (สาหรับสู่องก็คามี ณ ที่จ่าย     ชิงมีส 3 (สาหรับสู่องก็คามี ณ ที่จ่าย     ชิงมีส 3 (สาหรับสู่องก็คามี ณ ที่จ่าย     ชิงมีส 3 (สาหรับสูงก็คามี ณ ที่จ่าย     ชิงมีส 3 (สาหรับสูงก็คามี ณ ที่จ่าย     ชิงมีส 3 (สาหรับสูงก็คามี ณ ที่จ่าย     ชิงมีส 3 (สาหรับสูงก็คามี ณ ที่จ่าย     ชิงมีส 3 (สาหรับสูงก็คามี ณ ที่จ่าย | รณ ที่ง่าน<br>เกม ที่ง่าน<br>แบบ 4225<br>แบบ 4225<br>เลษามีประจำคั สมุ่งมีมาามีอากา 0994000477881<br>781 :                                                                                                  |                                                                                                    | จัดพิมพ์หนังสือรับรองการ<br>จัดพิมพ์หนังสือรับรองการ<br>โดยผ่านช่องทางออนไลน์ ห<br>ณ งานการเงินจ่าย กล<br>มหาวิทยาลัยนเ<br>ไม่มีค่าธรรมเนียมทั้ง                                                  | ั<br>หักภาษี ณ ที่จ่าย<br>รือขอรับบริการได้<br>องคลัง ขั้น 2<br>เรศวร<br>2 ช่องทาง |
| <ul> <li>การจ่ายเงินให้กับผู้มีหน้าที่เสียภาษี</li> <li>การจ่ายเงินให้กับผู้มีหน้าที่เสียภาษี</li> <li>การจ่ายเงินให้กับผู้มีหน้าที่เสียภาษี</li> </ul>                                                                                                    | คุณอ้อยหทัย เทียนแสง<br>คุณศิริพร สุขศิริ                                                                                                    | 055 96 1176<br>055 96 1189                                                                                                    |                                                                                                    |                                                                                    |

<u>ไม่มีเอกสารหลักฐานประกอบการยื่นคำขอบริการ</u>